# Ehrenamtliche Stelle einstellen beim Ehrenamtsportal AiR - eine kurze Anleitung -

Wählen Sie im Internet diese Adresse aus: www.air-nordhausen.de

Auf der Startseite oben rechts in der Ecke finden Sie das Symbol für eine Person Anklicken

Auf dem gezeigten Formular gehen Sie bitte rechts auf "TRÄGER"

Auf der ersten möglichen Zeile geben Sie bitte: Kirchenkreis oder ev. ein – beides funktioniert. Das System wird Ihnen sofort den Ev. Kirchenkreis Südharz anbieten.

## Jetzt legen Sie Ihren Zugang an:

Ansprechpartner – hier können Sie angeben, was Sie möchten, es ist später nicht sichtbar.

**Passwort** – mindestens 5 Zeichen, keine Sonderzeichen möglich, Ö, Ä und Ü funktionieren jedoch. Felder mit \* müssen ausgefüllt werden, sonst funktioniert das System nicht.

Bei **Name** habe ich z.B. eingegeben: Englert als Vornamen und Kirchengemeinde Elende als Nachnamen. Das ist später sichtbar!

Beachten Sie bitte, dass auch die **Mailadresse und** die **Telefonnummer** hinterher **sichtbar** ist – sicherlich können die Gemeinden hier auf die Kontaktdaten ihres Pfarramtes zurückgreifen, damit keine privaten Daten öffentlich werden.

Jetzt klicken Sie bitte auf registrieren.

AiR wird Ihnen eine **Bestätigungsmail** senden – **Achtung – natürlich an die Mailadresse, die Sie angegeben haben!** Also kommt die Bestätigung möglicherweise im Pfarramt an. Das ist aber nicht wichtig, da sie dort nirgends auf "bestätigen" oder ähnliches klicken müssen, sondern einfach nur die Meldung erhalten, dass Sie freigeschaltet sind.

Vielleicht gönnen Sie dem Horizontverein einen Tag, dann sind Sie auf der sicheren Seite, dass die Anmeldung funktioniert hat. In der Regel geht es aber recht schnell.

## Stelle einstellen

Wenn Sie sich nun mit Ihren Daten anmelden, werden Sie merken, dass das Personensymbol nun nicht mehr nur umrandet ist, sondern lila. Die Anmeldung hat funktioniert.

### Klicken Sie jetzt auf die Lupe ganz unten.

Nun können Sie "Eintagsfliegen" – Einmalangebote oder Stellen eingeben für die Sie Menschen suchen. Lassen Sie sich nicht irritieren, wenn bei einer Stelle oben immer noch "Eintagsfliege" steht. Das ist nur so, damit Sie es sich während des Ausfüllens noch überlegen können. Sie müssten dann den Knopf neben "Eintagsfliege" einfach nur nach rechts verschieben und damit aktivieren. Erstellen Sie nun Ihre Stelle mit Beschreibung/Ausführungsort/Personenprofil.

## ACHTUNG – wenn Sie eine zweite oder mehr Stellen einstellen wollen!

Nach der Neuanmeldung und dem Klick auf die Lupe erscheinen zuerst die bereits eingestellten Stellen, falls Sie dort noch etwas ändern oder hinzufügen möchten.

Wenn Sie ein zweites Mal auf die Lupe klicken, dann können Sie eine neue Stelle eingeben. Ansprechpartner

Als Ansprechpartner Ihrer Stelle steht immer oben drüber der Kirchenkreis – in Grün darunter Ihre Angaben. Das ist eine Sicherung, die eingebaut wurde, damit mögliche telefonische Kontakte nicht ins Leere laufen.

Sollten Sie noch Fragen haben, dann wenden Sie sich gern an mich oder an Herrn Ahne vom Horizont e.V., Tel. 03631/466745 oder <u>m.ahne@horizont-verein.de</u>

Ich wünsche Ihnen viel Erfolg bei der Suche nach so wichtigen Helfern, mit herzlichem Gruß Regina Englert